Open the View Bookings page in ERIC to view a table of all your entries.

You can tick the 'Has prerequisites' filter at the top of the page to display only entries where a prerequisite qualification is required.

| : Filter Options |                                                                                                    |                   |                     |                |               |                        |         |             |     |
|------------------|----------------------------------------------------------------------------------------------------|-------------------|---------------------|----------------|---------------|------------------------|---------|-------------|-----|
| Status:          | □ Not Paid ☑ Paid ☑<br>☑ Has Prerequisites                                                                                                    | Not Timetabled    | Timetabled          | AN Not Se      | nt 🔲 AN Sent  |                        |         |             |     |
| Session:         | Summer 2018                                                                                                    | •                 |                     |                |               |                        |         |             |     |
| Country:         | England 🔻                                                                                                    |                   |                     |                |               |                        |         |             |     |
| Region:          | South West England                                                                                                    | •                 |                     |                |               |                        |         |             |     |
| Centre:          | London (Central) 🔻                                                                                                    |                   |                     |                |               |                        |         |             |     |
| My Bookings:     | Show bookings the second second se | nat I have made v | with other centr    | es.            |               |                        |         |             |     |
| Search:          |                                                                                                    |                   |                     |                |               |                        |         |             |     |
|                  |                                                                                                    |                   |                     |                |               |                        | (       | Apply Filte | ers |
|                  |                                                                                                    |                   |                     |                |               |                        |         |             |     |
| ategory          |                                                                                                    |                   |                     | Bookings       |               | Duration(hh:mm)        |         |             |     |
| 1TD2             |                                                                                                    |                   |                     | 1              | (             | 01:05                  |         |             |     |
| otal Bookings &  | Duration                                                                                                    |                   |                     | 4              |               | 04:10                  |         |             |     |
|                  |                                                                                                    |                   |                     |                |               |                        |         |             |     |
| Candidate(s)     | /Group Booker                                                                                                    | Name              | Centre              | Session        | Subject       | Level                  | Exam Re | esults PR   |     |
| Harry Gleeson    | Janet Lill<br>13/11/2018<br>00:00:00                                                                                                    | -                 | London<br>(Central) | Summer<br>2018 | Cello         | ALCM in<br>Performance | -       | R-NS        | >   |
| Mary Gosling     | Janet Lill<br>13/11/2018<br>00:00:00                                                                                                    | -                 | London<br>(Central) | Summer<br>2018 | Pianoforte    | ALCM in<br>Performance | -       | R-D         | >   |
| Sean Depp        | Janet Lill<br>13/11/2018<br>00:00:00                                                                                                    | -                 | London<br>(Central) | Summer<br>2018 | Music Theatre | ALCM in<br>Performance | -       | R-NS        | >   |
|                  | Janet Lill                                                                                                    | _                 | London              | Summer         | Popular Music | ALCM in                | -       | R-S         |     |

On the right hand side of the table is the **PR** column where you can see the status of the prerequisite for each candidate.

There are 3 possible options:

| Code | Definition                                                            |
|------|-----------------------------------------------------------------------|
| R-NS | Required – Not seen: LCME has not seen the prerequisite qualification |
| R-D  | Required – Document: A document has been uploaded                     |
| R-S  | Required – Seen: LCME has seen the prerequisite qualification         |

NB: candidates who do not need to provide a prerequisite have N/A in the PR column.

To upload a prerequisite, right-mouse click on the candidate's name and then click on 'Prerequisites'.

| Candidate(s)/Group | Booker                               | Teacher<br>Name | Centre              | Session        | Subject                 | Level                  | Exam | Results | PR   |   |
|--------------------|--------------------------------------|-----------------|---------------------|----------------|-------------------------|------------------------|------|---------|------|---|
| Harry Gleeson      | Janet Lill<br>13/11/2018<br>00:00:00 | Pre-Requi       | sites               | Summer<br>2018 | Cello                   | ALCM in<br>Performance |      | -       | R-NS | × |
| Mary Gosling       | Janet Lill<br>13/11/2018<br>00:00:00 | -               | London<br>(Central) | Summer<br>2018 | Pianoforte              | ALCM in<br>Performance |      | -       | R-NS | > |
| Sean Depp          | Janet Lill<br>13/11/2018<br>00:00:00 | -               | London<br>(Central) | Summer<br>2018 | Music Theatre           | ALCM in<br>Performance |      | -       | R-NS | > |
| Tina Dawson        | Janet Lill<br>13/11/2018<br>00:00:00 | -               | London<br>(Central) | Summer<br>2018 | Popular Music<br>Vocals | ALCM in<br>Performance |      | -       | R-NS | > |

A new window will open and you should **click to upload evidence**.

From the next window, click **browse** and select the relevant file from your computer and then click **upload**.

When a document has been uploaded, the status for that candidate in the PR colum on the View Booings page will change to **R-D** as in the example below for candidate Mary Gosling.

| Candidate(s)/Group | Booker                               | Teacher<br>Name | Centre              | Session        | Subject                 | Level                  | Exam | Results | PR   |   |
|--------------------|--------------------------------------|-----------------|---------------------|----------------|-------------------------|------------------------|------|---------|------|---|
| Harry Gleeson      | Janet Lill<br>13/11/2018<br>00:00:00 | -               | London<br>(Central) | Summer<br>2018 | Cello                   | ALCM in<br>Performance |      | -       | R-NS | > |
| Mary Gosling       | Janet Lill<br>13/11/2018<br>00:00:00 | -               | London<br>(Central) | Summer<br>2018 | Pianoforte              | ALCM in<br>Performance |      | -       | R-D  | > |
| Sean Depp          | Janet Lill<br>13/11/2018<br>00:00:00 | -               | London<br>(Central) | Summer<br>2018 | Music Theatre           | ALCM in<br>Performance |      | -       | R-NS | > |
| Tina Dawson        | Janet Lill<br>13/11/2018<br>00:00:00 | -               | London<br>(Central) | Summer<br>2018 | Popular Music<br>Vocals | ALCM in<br>Performance |      | -       | R-S  | × |

If the document meets the requirements LCME will approve the document.

When they have done so, the status will change to **R-S** as in the example above for candidate Tina Dawson.

Certificates can only be issued for candidates with a PR status of N/A or R-S